## Checking a Person in for an Appointment in SmartCare

This will be utilized by office staff in the check in/reception areas for clients that walk in.

- 1. Before starting, if the client knows which provider or staff member they are here to see, continue to step 2.
  - a. If the client <u>does not</u> remember the name of the provider or staff member they are here to see, utilize the client search options to bring up their

profile before continuing.

- 2. Click on the Search Icon
- 3. Type in Reception Select "Reception/Front Desk (My Office) from the drop down. This will open the Reception/Front Desk Window.

| Recep  | Reception/Front Desk (6)                                           |                |                  |  |  |       |  |                |               |                   |                |         | 🏝 🖄 🔩 🖶   |             |              |
|--------|--------------------------------------------------------------------|----------------|------------------|--|--|-------|--|----------------|---------------|-------------------|----------------|---------|-----------|-------------|--------------|
| 06/17/ | 06/17/2023 C All Views  All Statuses  All Clinicians  Apply Filter |                |                  |  |  |       |  |                |               |                   |                |         |           |             |              |
|        |                                                                    | Time △         | Client           |  |  | Flags |  | Procedure      | Status        | Staff             | Balance        | Comment | Locations | Programs    | Primary Ins. |
| (0)    | 0                                                                  | <u>1:15 PM</u> | Patient, One (1) |  |  | i     |  | Psychotherapy  | Scheduled     | Tran, John MD     | <u>\$74.47</u> | Add     | Office    | 2922-Doctor |              |
| (1)    | Ø                                                                  | <u>1:45 PM</u> | Patient, One (1) |  |  | i     |  | Care Manage    | Scheduled     | Pettengill, Natas | <u>\$74.47</u> | Add     | Home      | 4531-Vista  |              |
| (0)    | Ø                                                                  | 2:15 PM        | Patient, One (1) |  |  | i     |  | Medication Tra | Scheduled     | Tran, John MD     | <u>\$74.47</u> | Add     | Home      | 2922-Doctor |              |
| (0)    | Ø                                                                  | <u>3:15 PM</u> | Patient, One (1) |  |  | i     |  | Targeted Case  | <u>Cancel</u> | Pettengill, Natas | <u>\$74.47</u> | Add     | Home      | 4531-Vista  |              |
| (0)    | Ø                                                                  | <u>4:00 PM</u> | Patient, One (1) |  |  | i     |  | Care Manage    | Scheduled     | Pettengill, Natas | <u>\$74.47</u> | Add     | Home      | 4531-Vista  |              |
| (0)    | Ø                                                                  | 6:00 PM        | Patient, One (1) |  |  | i     |  | Care Manage    | Cancel        | Pettengill, Natas | <u>\$74.47</u> | Add     | Home      | 4531-Vista  |              |
|        |                                                                    |                |                  |  |  |       |  |                |               |                   |                |         |           |             |              |

4. Use the drop down for clinicians to select the providers name and click on the "Apply Filter" button.

| 06/17/2023 🛗 🔻 | All Views | ✓ All Sta | atuses | ~ ( | Tran, John MD Medical Doctor | ✓ Apply Filter |
|----------------|-----------|-----------|--------|-----|------------------------------|----------------|
|                |           |           |        |     |                              |                |

5. Once you have located the correct date, time, provider, and client, you will need to change the status. In the Status column, click on the "Scheduled"

|            |   | Time $\Delta$  | Client           |   | Flags | Procedure      | Status    | Staff                |
|------------|---|----------------|------------------|---|-------|----------------|-----------|----------------------|
| <u>(0)</u> |   | <u>1:15 PM</u> | Patient, One (1) | i |       | Psychotherapy  | Scheduled | <u>Tran, John MD</u> |
| <u>(0)</u> | Ø | <u>2:15 PM</u> | Patient, One (1) | i |       | Medication Tra | Scheduled | <u>Tran, John MD</u> |

## Checking a Person in for an Appointment in SmartCare

6. The "Change Status" window will pop up. Select "show" from the drop-down screen. Click the "Change" button to close the screen.

|              | ? ⊻    |
|--------------|--------|
|              |        |
| Show 🗸       |        |
|              |        |
| Change Close |        |
| Change Close |        |
|              | Show 🗸 |

- 7. This will show the appointment status as "Show", meaning they have checked in.
  - a. **NOTE**: if you change the status to "show" and a different staff/provider sees the PS instead of the original intended provider (example: cross coverage or triage) this will create a duplicate note.

| 06/:       | 17/202 | 3 🛗 🔻          | All Views        | • | All S | tatuses 🗸 | Tran, John MD Mee | dical Doctor | ✓ Apply Filter       |
|------------|--------|----------------|------------------|---|-------|-----------|-------------------|--------------|----------------------|
|            |        | Time △         | Client           |   |       | Flags     | Procedure         | Status       | Staff                |
| <u>(0)</u> | Ø      | <u>1:15 PM</u> | Patient, One (1) |   | i     |           | Psychotherapy     | Show         | <u>Tran, John MD</u> |
| <u>(0)</u> | Ø      | 2:15 PM        | Patient, One (1) |   | i     |           | Medication Tra    | Scheduled    | Tran, John MD        |

- 8. Send a check in email to the appropriate provider and nursing staff.
  - a. Utilize the method your department uses to notify staff if it is different from above.

**ADDITIONAL INFORMATION:** you can use this procedure to look up a client who is canceling their <u>same day appointment</u>. For the status you would select cancel. This will ask you to select a cancel reason from and additional drop-down menu. Select the appropriate reason and notify staff. Leave a comment or contact note.

For cancelation or rescheduling of <u>future appointments</u> see appropriate how to guide for rescheduling.